## Asignar Retenciones a la posición en una factura

Una vez creada la retención en el maestro del acreedor, ya se podría poner en la factura. Hay dos tipos de retenciones:

1. Están las que son calculadas automáticamente por el sistema, en estas facturas lo único que habría que indicar sería la Base Imponible de la retención, para ello hacemos lo siguiente:

| -   | Orig | Núme | Importe Neto | Descuento | Importe Bruto | Indicado | Tipo impo | Impor. Imp | Calc. imp | Texto | 6 |
|-----|------|------|--------------|-----------|---------------|----------|-----------|------------|-----------|-------|---|
|     |      | 1    | 10,00        |           | 10            | 0,00     | 0,000     |            |           |       |   |
| 🛪 🔯 |      |      |              |           |               |          |           |            |           |       |   |
|     |      |      |              |           |               |          |           |            |           |       |   |
|     |      |      |              |           |               |          |           |            |           |       |   |
|     |      |      |              |           |               |          |           |            |           |       |   |
|     |      |      |              |           |               |          |           |            |           |       |   |
|     |      |      |              |           |               |          |           |            |           |       |   |
|     | -    | -    |              |           |               |          |           |            |           |       |   |
|     |      |      |              |           |               |          |           |            |           |       |   |
| 1   | 10   |      |              |           | 9             |          |           |            |           |       |   |

Seleccionamos la línea de posición haciendo un clic en el botón que hay al principio de la línea y con ese círculo seleccionado se presiona sobre el botón señalado en rojo en la de la imagen anterior y muestra el siguiente pop-up.

| nominación tp.ret. | Ind.ret. | BaseImpRet | ImpRetImp |      | Base imp.ret.ML | Impte.ret.ML | Com |
|--------------------|----------|------------|-----------|------|-----------------|--------------|-----|
| tenciones IRPF: ac | a I      | Q          |           | 0,00 | 0,00            | 0,00         |     |
|                    |          |            |           |      |                 |              |     |
|                    |          |            |           |      |                 |              |     |
|                    |          |            |           |      |                 |              |     |
|                    |          |            |           |      |                 |              |     |
|                    |          |            |           |      |                 |              |     |
|                    |          |            |           |      |                 |              |     |
|                    |          |            |           |      |                 |              |     |
|                    |          |            |           |      |                 |              |     |
|                    |          |            |           |      |                 |              |     |
|                    |          |            |           |      |                 |              |     |
|                    |          |            |           |      |                 |              |     |
|                    |          |            |           |      |                 |              |     |
|                    |          |            |           |      |                 |              |     |
|                    |          |            |           |      |                 |              |     |

Habría que indicar en el campo "ind.ret" el indicador del tipo de retención se podría indicar manualmente o pulsando sobre la lupa que mostrara los indicadores de retención que tiene parametrizados ese usuario

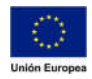

## Consejería de Hacienda y Administración Pública

Dirección General de Tecnologías de la Información y la Comunicación

| * | . P Q Q*      | ~                   |       |                                         |  |
|---|---------------|---------------------|-------|-----------------------------------------|--|
|   | Clave de país | Tipo de retenciones | Ret 🚊 | Denominación                            |  |
| • | ES            | 02                  | 20    | Actividades Profesionales 15%           |  |
| 0 | ES            | 02                  | 21    | Act. Profesionales nuevo inicio 7%      |  |
| 0 | ES            | 02                  | 22    | Act. Agrícolas y ganaderas general 2%   |  |
| 0 | ES            | 02                  | 23    | Actividades empres. estimacion objet 1% |  |
| 0 | ES            | 02                  | 24    | Propiedad intelectual 19%               |  |

En la descripción muestra el tanto % de retención que tiene cada indicador, se seleccionaría el que fuese necesario.

Una vez completado ese campo se completaría la Base Imponible de la retención en el campo "BaseImpRet" de tal forma que quedaría de la siguiente manera

| Datus                  | Danca    | IUS ALI REGUI |                       |                 | 9            |           |
|------------------------|----------|---------------|-----------------------|-----------------|--------------|-----------|
|                        |          | Intro         | oducir información de | retención       |              | ×         |
| Denominación tp.ret.   | Ind.ret. | BaseImpRet    | ImpRetImp             | Base imp.ret.ML | Impte.ret.ML | Comi      |
| Retenciones IRPF: actv | 20       | 10            | 0,00                  | 0,00            | 0,00         |           |
|                        |          |               |                       |                 |              |           |
|                        |          |               |                       |                 |              |           |
|                        |          |               |                       |                 |              |           |
|                        |          |               |                       |                 |              |           |
|                        |          |               |                       |                 |              |           |
|                        |          |               |                       |                 |              |           |
|                        |          |               |                       |                 |              |           |
|                        |          |               |                       |                 |              |           |
|                        |          |               |                       |                 |              |           |
|                        | _        |               |                       |                 |              |           |
|                        |          |               |                       |                 |              |           |
|                        |          |               |                       |                 | Continua     | r Cancela |

Y se presiona sobre el botón continuar. Esto sería un ejemplo del cálculo de las retenciones de manera automática. Esto no mostrara ningún reflejo en la factura puesto que el cálculo de las retenciones se realiza en el pago de la Obligación, que es cuando ser retiene el importe.

2. Por otro lado, están las retenciones que no tienen cálculo automático y en estas si hubiera que indicar el importe a retener junto con la Base Imponible de la retención. Los pasos serían los mismos en ambos casos, la diferencia vendría en el momento de introducir la información de la retención, en este caso se habilitaría el campo "ImpRetImp" y sería en ese campo donde se introduciría el importe de la retención.

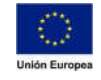

JUNTA DE EXTREMADURA

## Consejería de Hacienda y Administración Pública

Dirección General de Tecnologías de la Información y la Comunicación

| Comil  | Impte.ret.ML | Base imp.ret.ML | ImpRetImp | BaselmpRet | Ind.ret.    | Denominación to ret.   |
|--------|--------------|-----------------|-----------|------------|-------------|------------------------|
| CONTRO | 0,00         | 0,00            | 1,00      | Q 10,00    | <u>µ4</u> ( | Retenciones IRPF: otro |
|        |              |                 |           |            |             |                        |
|        |              |                 |           |            |             |                        |
|        |              |                 |           |            |             |                        |
|        |              |                 |           |            |             |                        |
|        |              |                 |           |            |             |                        |
|        |              |                 |           |            |             |                        |
|        |              |                 |           |            |             |                        |
|        |              |                 |           |            |             |                        |

En este caso en que se introducen manualmente las retenciones si hubiera reflejo en las facturas, y podría verse en la pestaña "Datos de factura" en el campo "Importe Retenido".

| Abono                                                                                    |            | Ejercicio |      | Texto Cabece | a.c                 | PRUEBA    |            |           |       |  |
|------------------------------------------------------------------------------------------|------------|-----------|------|--------------|---------------------|-----------|------------|-----------|-------|--|
| * Fecha Emisión                                                                          | 12.03.2020 |           | 2020 |              | Importe Neto:       |           | 10,00      |           |       |  |
|                                                                                          |            |           |      |              | Importe Dto :       |           | 0,00       |           |       |  |
| Referencia                                                                               | c          |           |      |              | Importe Bruto:      |           | 10,00      |           |       |  |
| * Número de Factura                                                                      | PRUEBA     |           |      |              |                     |           |            |           |       |  |
| Número de Serie                                                                          |            |           |      |              | -                   |           |            |           |       |  |
| Factura Ref                                                                              |            |           |      |              | Imp.Retenido:       |           | 1,00       |           |       |  |
|                                                                                          |            |           |      | 1            | mp.total Impuestos: | ü.        | 0,00       |           |       |  |
| N. Factura Re                                                                            |            |           |      |              | Total Factura:      |           | 10,00      |           |       |  |
|                                                                                          | 12.03.2020 |           |      |              |                     |           |            |           |       |  |
| Fecha carga sistema                                                                      |            |           |      |              |                     |           |            |           |       |  |
| Fecha carga sistema<br>Fec.Reg.Admir                                                     | 12.03.2020 |           |      |              |                     |           |            |           |       |  |
| Fecha carga sistem<br>Fec.Reg.Admir<br>Datos de Posición de Factura                      | 12.03.2020 |           |      |              |                     |           |            |           |       |  |
| Fecha carga sistema<br>Fec.Reg.Admir<br>Datos de Posición de Factura<br>Orig Núme Import | 12.03.2020 | Descuento | Imp  | orte Bruto   | Indicador 1         | Tipo impo | Impor. Imp | Calc. imp | Texto |  |

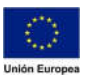